## How to access member profiles and forum

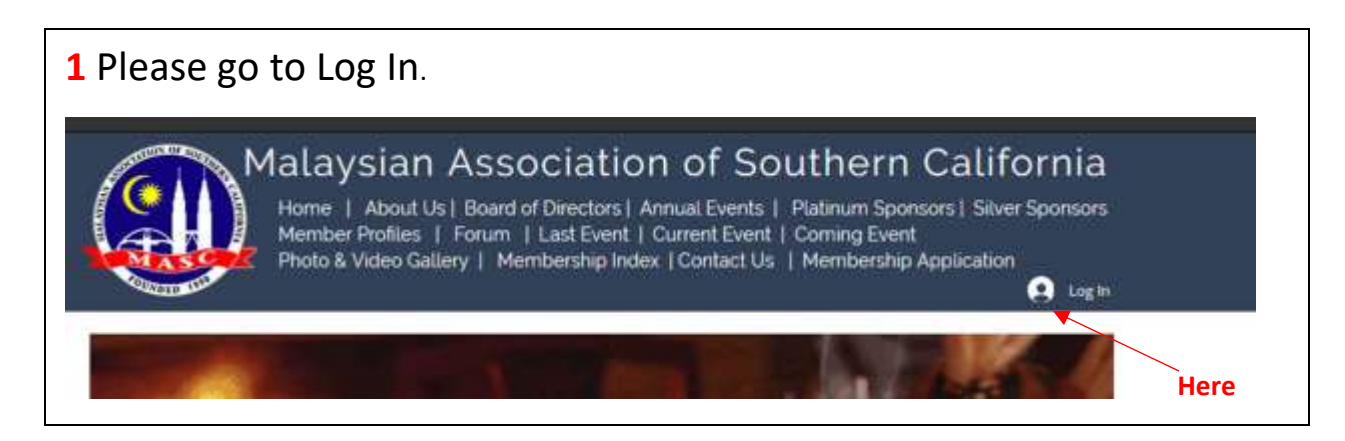

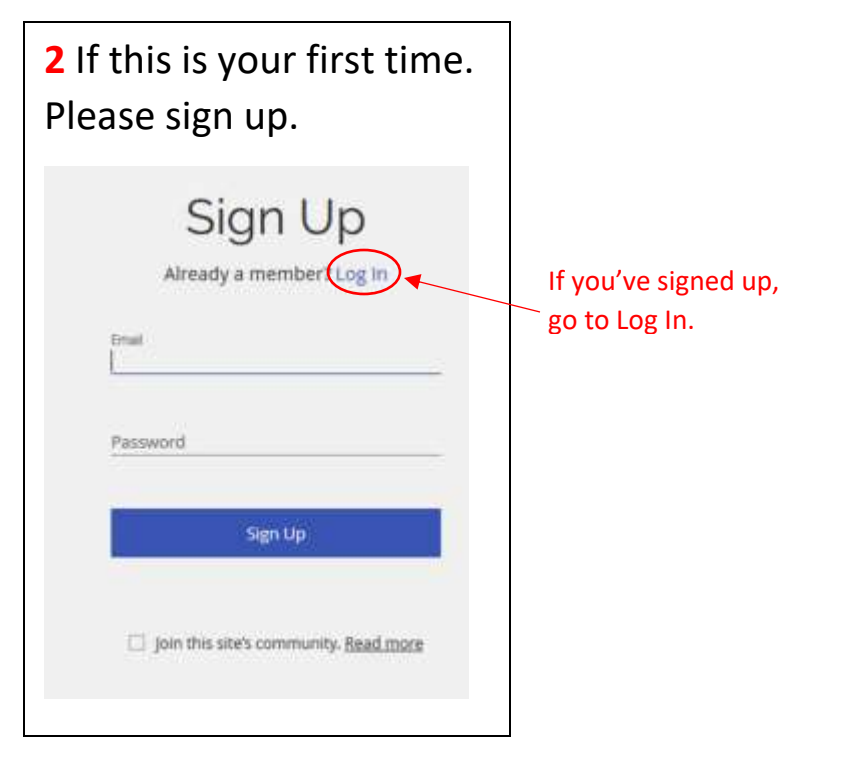

3 You'll be prompted with message of waiting for administrator's approval as shown below. Success! Your member login request has been sent and is awaiting approval. The site administrator will notify you via email (hl@mascusa.com) once your request has been approved.

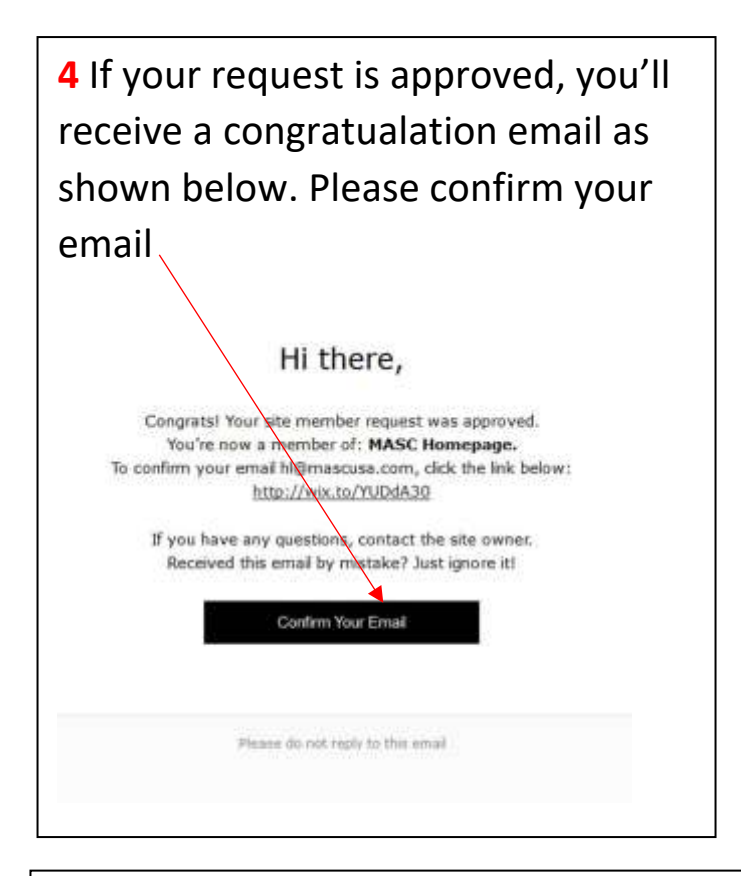

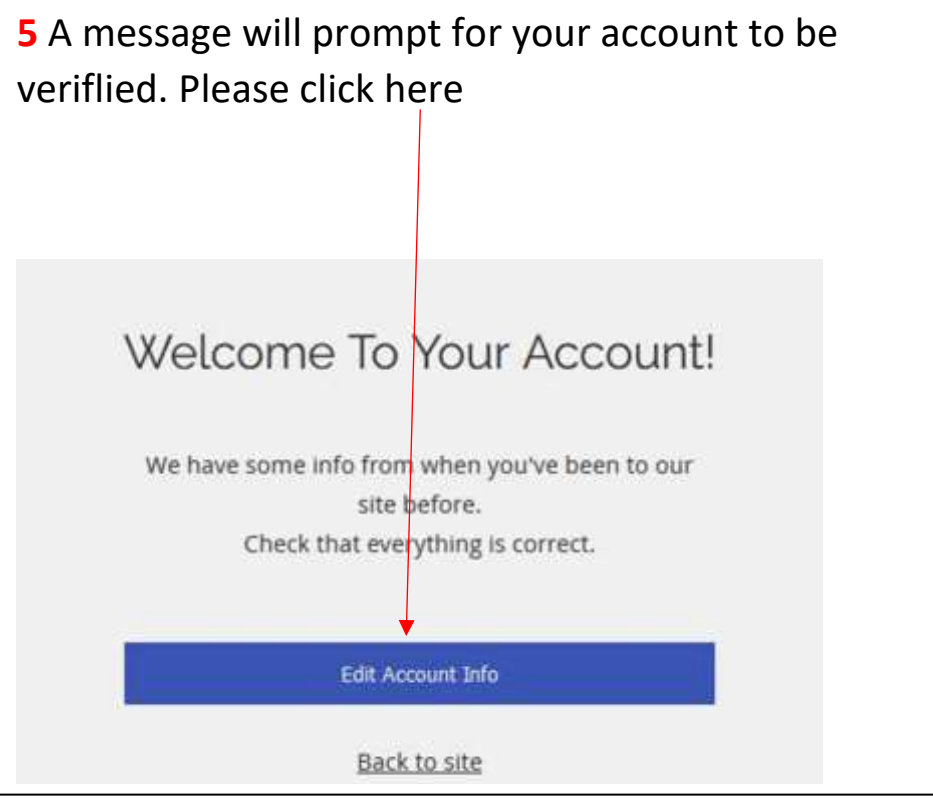

| 6 Please check your nar           | me, email and etc. If is OK than click for <u>Update Info</u>                                                  |
|-----------------------------------|----------------------------------------------------------------------------------------------------|
|                                   | My Account<br>View and edit your personal info below.                                                          |
| Framecount Law 0 0 Following Edit | Login Email:<br>framecounts@gmail.com ①<br>Your Community Page URL<br>Three devices and the former ounter 1565 |
| My Account<br>Notifications       | framecounts1565                                                                                                |
| Settings                          | First Name     Laxt Name       Framecount     Law       Contact Email         framecounts@gmail.com            |
|                                   | Update Info                                                                                                    |

**7** Once updated info, you need to make your profile <u>public</u>. So that members can see your profile. If you did not make it public members will not be able to see your profile. Don't forget to <u>Update</u>

| ρ                           | View and edit your personal info below.                         |                                |
|-----------------------------|-----------------------------------------------------------------|--------------------------------|
| Hock Lian (Test) Law        | Login Email:<br>hl@mascusa.com ①                                |                                |
| My Account<br>Notifications | Your Community Page URL<br>https://www.mascusa.com/profile/hl81 | dither members can see.<br>104 |
| Settings                    | First Name                                                      | Last Name                      |
|                             | Hock Lian (Test)                                                | Law                            |
|                             | Contact Email                                                   | Phone                          |
|                             | hl@mascusa.com                                                  | n.g., +1 415-635-0054          |

## 8 Go to homepage and click Forum. Click My Profile to connect to Forum.

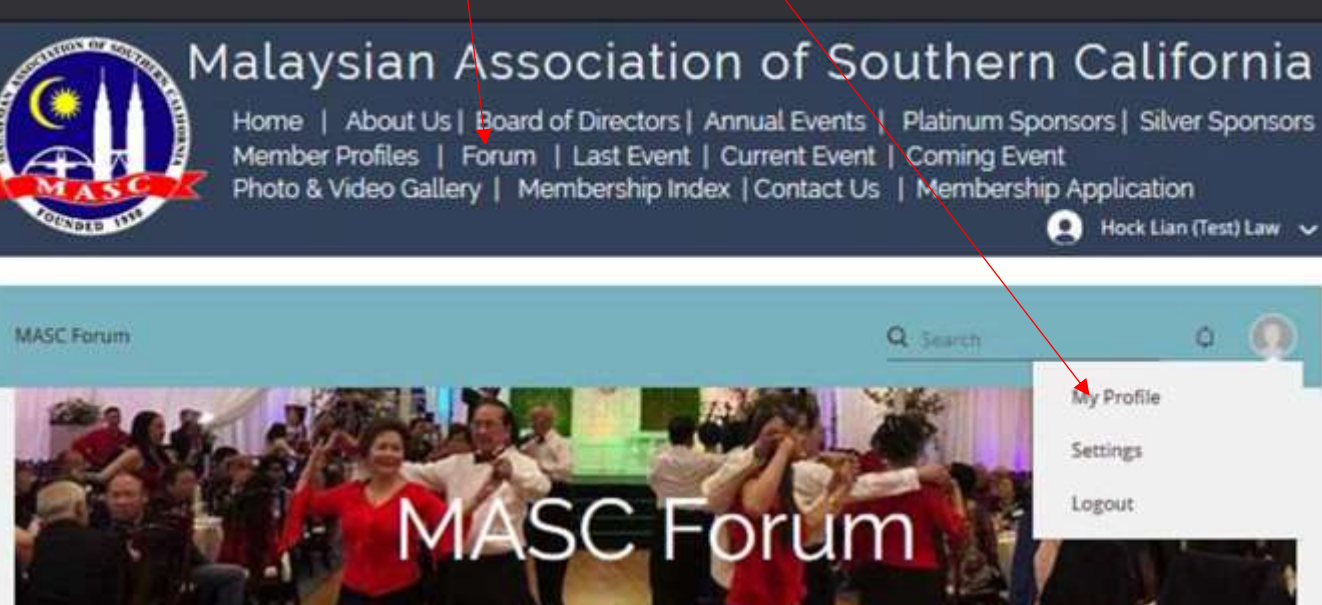

Explore your forum below to see what you can do, or head to Settings to start managing your Categories.

0

| General Discussions                              | 0     | 0     | Folioa |
|--------------------------------------------------|-------|-------|--------|
| Share spories, ideas, pictures and more!         | Views | Posts |        |
| Suggestion                                       | 0     | 0     | Faller |
| Tell visitors to share idea how to improve MASC. | Views | Posts | Follow |
| Restaurant                                       | 0     | 0     | Follow |
| Share yo <mark>ur best restaurant</mark>         | Views | Posts | Pollow |
|                                                  |       |       |        |
| Catalla Ca                                       |       |       |        |

Click here to go to

discussion

Be the first to post in this category.

**Create New Post** 

## 9 Click Member Profiles to view all member profiles

## Malaysian Association of Southern California

Home | About Us | Board of Directors | Annual Events | Platinum Sponsors | Silver Sponsors Member Profiles | Forum | Last Event | Current Event | Coming Event Photo & Video Gallery | Membership Index | Contact Us | Membership Application

🔔 🧕 Hock Lian (Te... 🗸

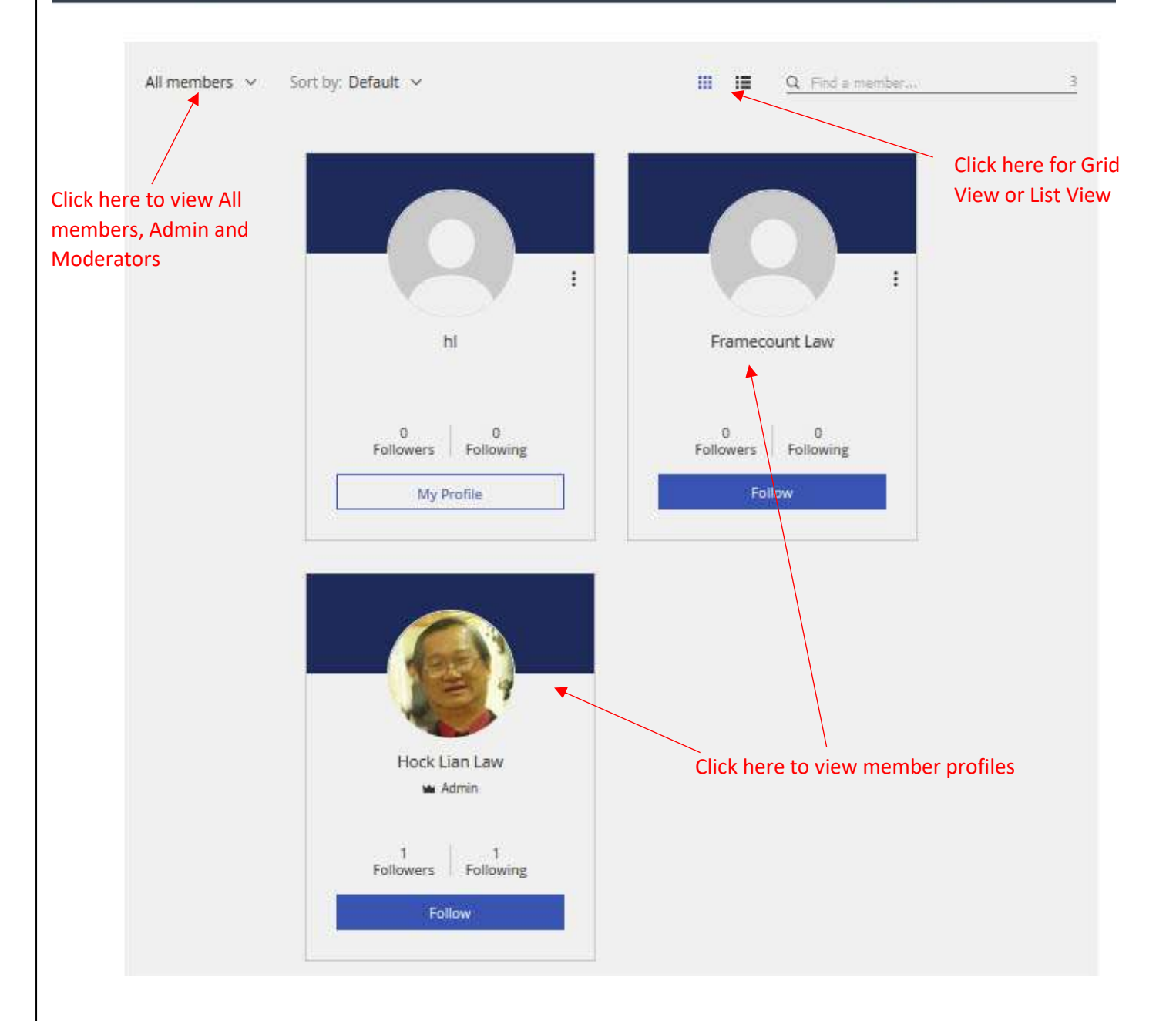